# **GeoIP Advance - Magento 2**

- Installation
- Installation
   Backend Configuration (Admin side)
   Backend Functionality

   Importing Country List
   Manage Country Mapping
   Manage Currency Mapping

   Frontend Functionality
- Demo
- FAQs
- SupportAdditional Services

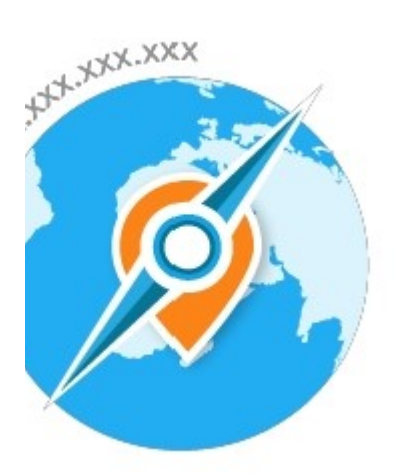

### Installation

|   | Before installing the extension, please make sure to Backup your web directory and store database                                                                                                    |
|---|----------------------------------------------------------------------------------------------------|
| 0 | To use this extension, you will require to install MageDelight Base Extension first. If it is not installed then please download it from https://w<br>ww.magedelight.com/extensions/magedelight-base-extension.zip and unzip the package file into the root folder of your Magento 2<br>installation.     |
|   | <ul> <li>Flush store cache</li> <li>Unzip the extension package file into the root folder of your Magento 2 installation.</li> <li>Connect to SSH console of your server: <ul> <li>Navigate to the root folder of your Magento 2 setup</li> <li>Run command as per below sequence,</li> </ul> </li> </ul> |
|   | php -f bin/magento setup:upgrade                                                                                                    |
|   | php -f bin/magento module:enable Magedelight_Geolp                                                                                                    |
|   | php -f bin/magento setup:static-content:deploy                                                                                                    |

• log out from the backend and log in again

# Backend Configuration (Admin side)

| Enable Module<br>[store view]             | Yes                                                                                  | •     |
|-------------------------------------------|--------------------------------------------------------------------------------------|-------|
|                                           |                                                                                      |       |
| First visit redirect only<br>[store view] | Yes                                                                                  | •     |
|                                           | WARNINGI If you select "No" visitors will b<br>able to change Store View / currency. | e not |
| Change Default Tax Country                |                                                                                      |       |
| [store view]                              | Yes                                                                                  | *     |
|                                           | Automatically change your default tax cou<br>based on current country.               | intry |
|                                           |                                                                                      |       |
| Change Default Country<br>[store view]    | Yes                                                                                  | •     |
|                                           | Automatically change your default country<br>based on current country.               | /     |
|                                           |                                                                                      |       |

#### General

- 1. Enable Module: You can enable or disable the module here. Select Yes to enable the module
- 2. First Visit Redirect Only If set to yes, admin can provide option to customers to switch the currency and store view. For eg. By default it will open website of USA if user is opening store from USA. But with this option user will have the option to select the store view of other countries.
- 3. Change Default Tax Country Automatically change default tax country by setting this field value to "Yes". Location of the user will be detected automatically and tax would be applied as per the current location of the user.
- 4. Change Default Country Automatically change default country by setting this field value to "Yes". Location of the user will be detected automatically and location would be set as per the current location of the user.

| Restriction |                                       |                                            |    |
|-------------|---------------------------------------|--------------------------------------------|----|
|             | Restriction Logic<br>[store view]     | All URLs                                   | •  |
|             | User Agents to Ignore<br>[store view] | googlebot, yahoo, msnbot,Facebot           |    |
|             |                                       |                                            |    |
|             | Ignore IP<br>[store view]             |                                            |    |
|             |                                       |                                            | // |
|             |                                       | Please specify each Ip on a separate line. |    |

- Restriction Logic: You can select the logic from which pages your customers should be redirected
- User Agents to Ignore: Avoid unwanted store switching for user agents and search engine spiders. You can specify which of them to ignore.
- Ignore IP: You can add list of IPs to let them bypass the redirection rules set.

| Restrict IP                                                                                                    |                                                                             |
|----------------------------------------------------------------------------------------------------|-----------------------------------------------------------------------------|
| Restrict IP<br>[store view]                                                                                          |                                                                             |
|                                                                                                    | Please specify each lp on a separate line.                                  |
| • <b>Restrict IP:</b> Ban user from accessing your site. You can a customers will be redirect to 404 not found page. | dd list of IPs of unwanted customers from accessing the site content. Those |
| Country Lookup Settings                                                                                              |                                                                             |

| •      |
|--------|
|        |
| •      |
| api by |
|        |

Country Lookup Settings:

<u>/</u>}

There are two lookup Methods

1. API: When you choose API you will see a list of lookup service provider option below. You can select the service you like to get the country location based on IP.

A Please look into no of request provided by the API by visiting the official site of providers.

2. Database: In database Option we use MaxMind Country IP Database for GeoIP Information. MaxMind is very reliable and updates its database every month.

Make sure you have imported the database before selecting this option. Click here to check import instructions.

| Logs Settings |                             |                                        |   |
|---------------|-----------------------------|----------------------------------------|---|
|               | Enable Logs<br>[store view] | Yes                                    | • |
|               |                             | Logs are saved in var/log/md_iplog.log |   |

• Log Settings: If you enable yes to this setting you will get all IP redirection information in - var/log/md\_iplog.log

## **Backend Functionality**

#### Importing Country List

A The process may take around 10 to 20 minutes. Do not close or do any other process in any tabs till the process is completed. If there are any previous imported data, it will be replaced with the new one.

When you use lookup method as database. You need first to import Geolp Information to your database.

We use MaxMind Country IP Database for GeoIP Information. MaxMind is very reliable and updates its database every month. You can download both IPV4 and IPV6 file from here.

| Downloads                               |                            |                         |
|-----------------------------------------|----------------------------|-------------------------|
| Database                                | MaxMind DB binary, gzipped | CSV format, zipped      |
| GeoLite2 City                           | Download (md5 checksum)    | Download (md5 checksum) |
| GeoLite2 Country                        | Download (md5 checksum)    | Download (md5 checksum) |
| GeoLite2 ASN (Autonomous System Number) | Download (md5 checksum)    | Download (md5 checksum) |

You can download the latest database from below URL https://dev.maxmind.com/geoip/geoip2/geolite2/

Download CSV format ZIP file and upload it to the /var/inside Magento (Highlighted in above screenshot).

Import Using Magento CLI: You can also start import process using Magneto CLI

· Run command to get list of commands in magento CLI

```
php bin/magento list
```

| ge locales<br>info:timezone:list                                                                                  | Displays the list of available timezo                                                                                         |
|----------------------------------------------------------------------------------------------------|----------------------------------------------------------------------------------------------------|
| magedelight<br>magedelight:geoip:importcl                                                                         | Imports Country List To Database                                                                                              |
| maintenance<br>maintenance:allow-ips<br>maintenance:disable<br>maintenance:enable<br>maintenance:status<br>module | Sets maintenance mode exempt IPs<br>Disables maintenance mode<br>Enables maintenance mode<br>Displays maintenance mode status |
| module:disable<br>module:enable<br>module:status                                                                  | Disables specified modules<br>Enables specified modules<br>Displays status of modules                                         |

· Run command to start import process from CLI

```
php bin/magento magedelight:geoip:importcl -f {NAME OF THE UPLOADED ZIP FILE} -t ipv4/ipv6 - To
import only IPV4 or IPV6
php bin/magento magedelight:geoip:importcl -f {NAME OF THE UPLOADED ZIP FILE} - To import both range
of IP address
```

#### Manage Country Mapping

| Mar    | nage | e Country Mapping               |                                                            |                                         |                  | 👤 demo   |
|--------|------|---------------------------------|------------------------------------------------------------|-----------------------------------------|------------------|----------|
|        |      |                                 |                                                            |                                         | Add New          | Mapping  |
| Action | ns   | ▼ 14 records found              |                                                            | Filters       20       v       per page | Default View 🗸 👌 | Columns  |
|        | ID   | Countries                       | Redirect To                                                |                                         | Redirect In ↓    | Action   |
|        | 2    | Singapore,United Arab Emirates  | Main Website<br>Main Website Store<br>United Arab Emirates |                                         | Stores           | Select 🔻 |
|        | 25   | Algeria,Argentina,Armenia,India | Main Website<br>Main Website Store<br>USA                  |                                         | Stores           | Select 🔻 |
|        | 26   | Bahrain,Barbados,Belgium        | Main Website<br>Main Website Store<br>France               |                                         | Stores           | Select 💌 |
|        | 29   | France,Germany                  | Main Website<br>Main Website Store<br>France               |                                         | Stores           | Select 🔻 |

When you select Manage Country Mapping from Geolp Menu You will see the list of country and their redirection place defined by you.

| New Country Mapping |                                                                                 |   |        |                        | 💄 demo 🗸 |
|---------------------|---------------------------------------------------------------------------------|---|--------|------------------------|----------|
|                     |                                                                                 |   | ← Back | Save and Continue Edit | Save     |
| Countries *         | Afghanistan<br>Åland Islands<br>Albania<br>Algeria<br>American Samoa<br>Andorra | • |        |                        |          |
| Redirect In *       | Stores 💌                                                                        |   |        |                        |          |

You can add new mapping by clicking Add New Mapping button.

- Countries: You can multi-select the countries you want to redirect.
- Redirect in: There are two options in here.
  - 1. Stores: If you select stores option you will be see list of stores in your Magento instance below. Select the store you want to redirect in.

2. External Link: If you want to redirect to external link. Select this option. You will see a text box below; you can enter the URL you want to redirect in.

| External Link * |                 |  |
|-----------------|-----------------|--|
|                 | External Link 🔸 |  |
|                 |                 |  |

### Manage Currency Mapping

| Manage Currency Mapping |    |                                                    |                      |           |  |  |
|-------------------------|----|----------------------------------------------------|----------------------|-----------|--|--|
|                         |    |                                                    | Add New              | Mapping   |  |  |
|                         |    | <b>T</b> Filt                                      | ers O Default View • | 🗘 Columns |  |  |
| Action                  | IS | <ul> <li>✓ 12 records found</li> <li>20</li> </ul> | ▼ per page < 1       | of 1 >    |  |  |
| V                       | ID | Countries                                          | Currency ↓           | Action    |  |  |
|                         | 3  | Afghanistan                                        | AFN                  | Select 🔻  |  |  |
|                         | 7  | Belgium                                            | BZD                  | Select 🔻  |  |  |
|                         | 10 | Canada                                             | CAD                  | Select 🔻  |  |  |
|                         | 8  | United Arab Emirates                               | DZD                  | Select 🔻  |  |  |
|                         | 11 | France,Italy                                       | EUR                  | Select 🔻  |  |  |
|                         | 15 | Spain                                              | EUR                  | Select 🔻  |  |  |
|                         | 5  | Israel                                             | ILS                  | Select 🔻  |  |  |
|                         | 13 | India                                              | INR                  | Select 🔻  |  |  |

As similar to Country Mapping you can manage Currency Mapping in same way. You will see the list of Country and their Currency defined by you.

| New Currency Mapping |                                                                                 |   |        |                        |      |  |
|----------------------|---------------------------------------------------------------------------------|---|--------|------------------------|------|--|
|                      |                                                                                 |   | ← Back | Save and Continue Edit | Save |  |
| Countries *          | Afghanistan<br>Åland Islands<br>Albania<br>Algeria<br>American Samoa<br>Andorra | • |        |                        |      |  |
| Currency *           | US Dollar 🔹                                                                     |   |        |                        |      |  |

You can add new mapping by clicking Add New Mapping button.

- Countries: You can multi-select the countries you want to redirect currency for.
  Currency: Select the currency you want for the following country.

# Frontend Functionality

| 🚫 LUMA                                                                                                    | Search entire store here Q    |  |  |  |  |
|----------------------------------------------------------------------------------------------------|-------------------------------|--|--|--|--|
| What's New Women Men Gear Training Sale                                                                                        |                               |  |  |  |  |
| Whoops, our bad                                                                                                    |                               |  |  |  |  |
| The page you requested was not found, and we have a fine guess why.                                                            | Compare Products              |  |  |  |  |
| <ul> <li>If you clicked on a link to get here, the link is outdated.</li> </ul>                                                | You have no items to compare. |  |  |  |  |
| What can you do?<br>Have no fear, help is near! There are many ways you can get back on track with Magento Store. My Wish List |                               |  |  |  |  |
| Go back to the previous page. You have no                                                                                      |                               |  |  |  |  |
| Use the search bar at the top of the page to search for your products.                                                         |                               |  |  |  |  |
| Follow these links to get you back on track! Store Home   My Account                                                           |                               |  |  |  |  |

• Allow selected IP addresses of a blocked region to access the same blocked regions' store: If users IP address is blocked then they will not able to explore store and above page will be displayed

|                                         | Default welcome msgi Sign In or Create an Account France ~ EUR - Euro                       |
|-----------------------------------------|---------------------------------------------------------------------------------------------|
| 🚫 LUMA                                  | Search entire store here Q                                                                  |
| What's New Women Men Gear Training Sale |                                                                                             |
|                                         | New Luma Yoga Collection<br>Get fit and look fab in new<br>seasonal styles<br>Shop New Yoga |
|                                         |                                                                                             |

• Display country specific currency: It will set country specific currency automatically as shown in above image.

### Demo

Click here to visit frontend.

Click here to visit backend admin panel. FAQs

Click here to visit FAQs. Support Click here to raise a support ticket using your MageDelight account. Additional Services

Click here to get the customized solution for this extension.

Thank you for choosing MageDelight!